E-iesniegums slimības pabalsta piešķiršanai vai pārrēķināšanai

#### Svarīga informācija!!!

- E-iesniegumu slimības pabalstam varat aizpildīt, ja darbnespējas lapa B ir reģistrēta e-veselības sistēmā un tā ir noslēgta.
- E-iesniegumu slimības pabalsta pārrēķinam varat iesniegt, ja darba ienākumi precizēti saistībā ar VID audita rezultātiem vai tiesas spriedumu.

Ja darbnespējas lapa nav reģistrēta eveselības sistēmā, tā iesniedzama VSAA.

#### Atverot norādīto hipersaiti interneta pārlūka adresē http://www.vsaa.lv

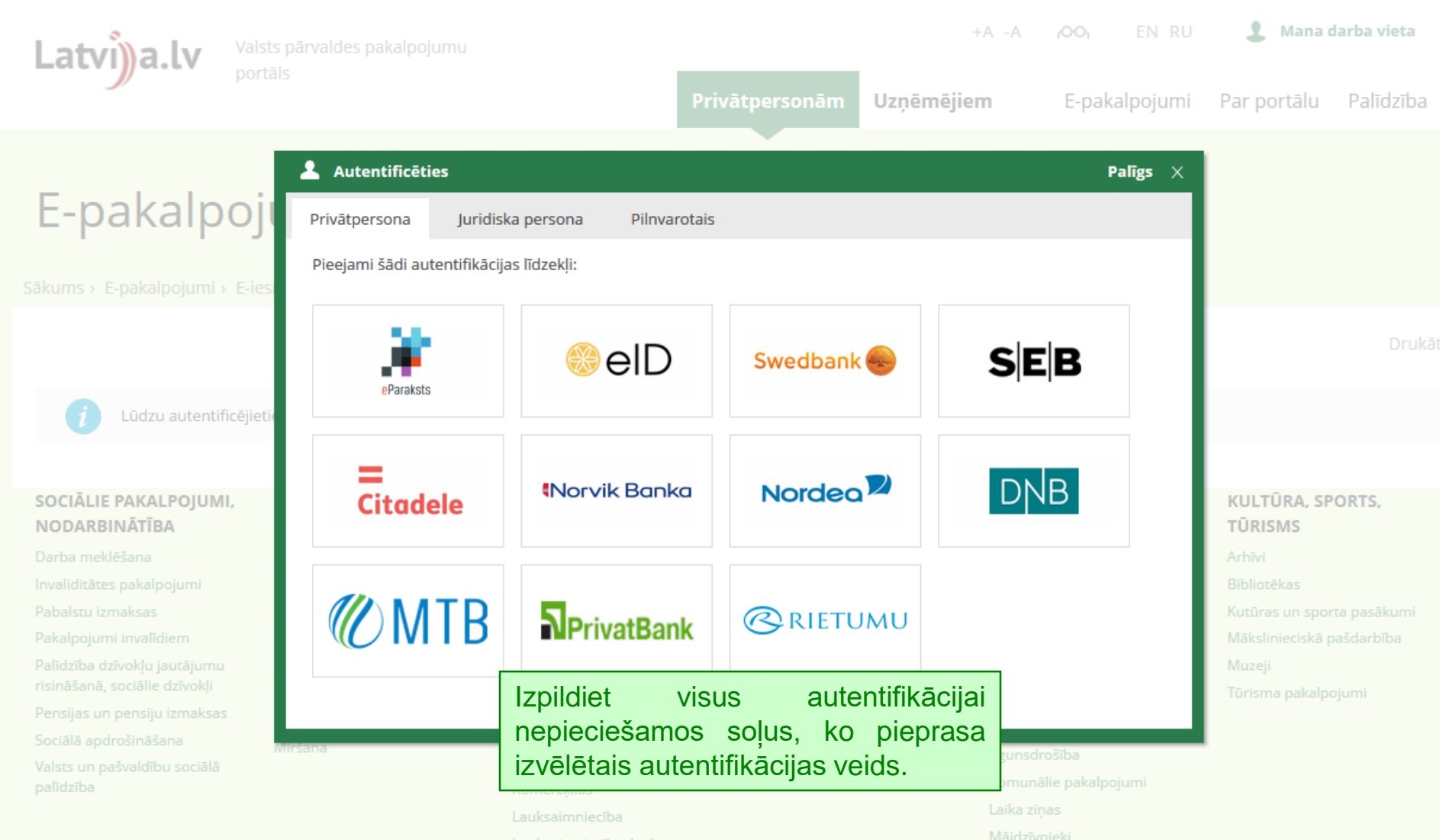

Lauksaimniecība, laul

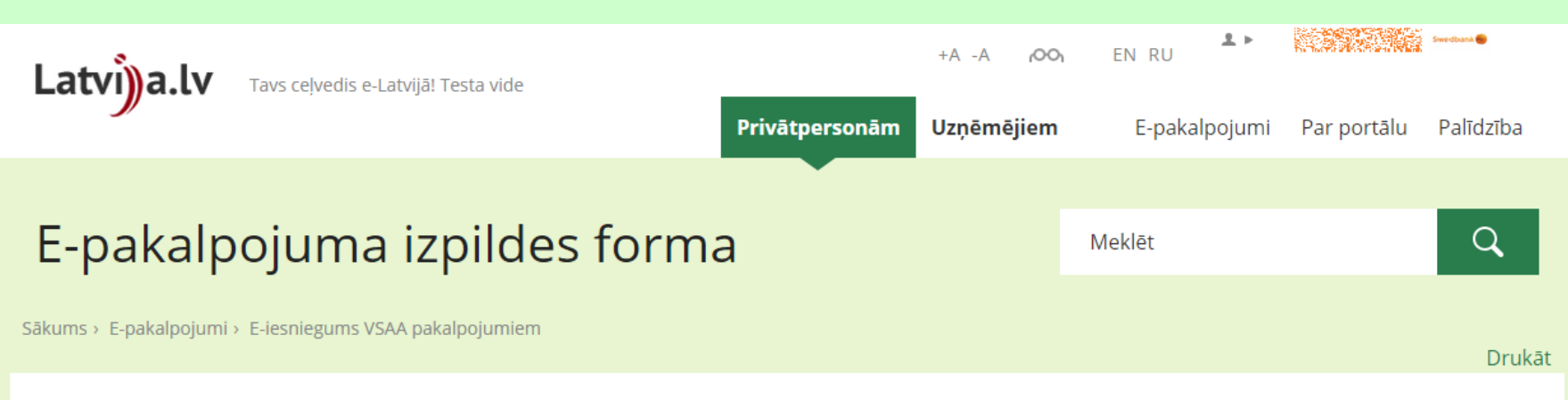

#### E-iesniegums VSAA pakalpojumiem

Lietojot e-pakalpojumu, tiek noteikti šādi ierobežojumi un lietošanas nosacījumi:

1. E-pakalpojuma "E-iesniegums VSAA pakalpojumiem" (turpmāk –Pakalpojums) lietošanas noteikumi (turpmāk – Noteikumi) nosaka kārtību, kuru portāla www.latvija.lv lietotājs ievēro, iesniedzot elektronisku iesniegumu (turpmāk – e-iesniegums).

2. Pakalpojuma turētājs ir Valsts sociālās apdrošināšanas aģentūra (turpmāk - Iestāde).

3. Pakalpojums ir pieejams tiem portāla www.latvija.lv lietotājiem, kas ir autentificējušies ar droša elektroniskā paraksta viedkarti, elektroniskās identifikācijas karti (eID) vai internetbankas autentifikācijas līdzekļiem.

4. Iesniedzējs - portāla www.latvija.lv lietotājs, kurš iesniedz e-iesniegumu, izmantojot Pakalpojumu.

5. Pakalpojums paredzēts e-iesniegumu iesniegšanai lestādei atbilstoša pakalpojuma pieprasīšanai. Iesniedzējs ņem vērā e-iesnieguma aizpildīšanas nosacījumus un sniedz visu nepieciešamo informāciju pakalpojuma pieprasīšanai.

6. Pakalpojuma izpildes maksimālais sesijas laiks e-iesnieguma aizpildīšanai ir 15 minūtes no Pakalpojuma uzsākšanas brīža.

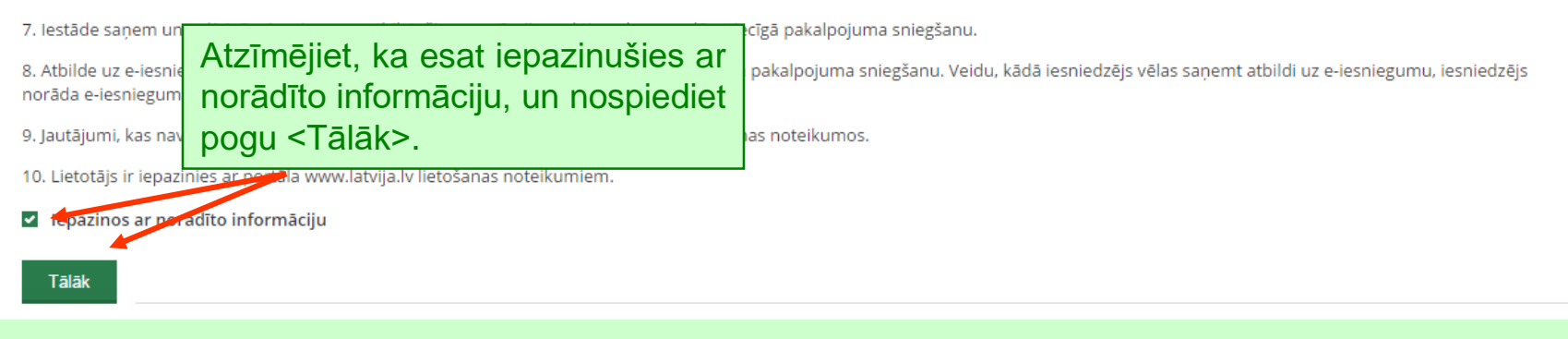

## E-iesnieguma aizpildīšanas 1a.daļa.

| 1. Lūdzu atzīmē<br>pakalpojuma da                                                                                                    | irbību.                                                                                                    |                                                                                  |         |
|----------------------------------------------------------------------------------------------------|----------------------------------------------------------------------------------------------------|----------------------------------------------------------------------------------|---------|
| E-lesniegums slimības pabalsta piešķ                                                                                                    | iršana                                                                                                    |                                                                                  |         |
| <ul> <li>Lūdzu piešķirt slimības pabalstu</li> <li>Lūdzu pārrēķināt slimības pabalstu</li> </ul>                                                                                                    |                                                                                                    |                                                                                  |         |
| lesniegt* Darba nespējas pirmā<br>01.02.2017<br>16.02.2017                                                                                                    | diena Darbnespējas lapas izsniegšanas datums<br>16.02.2017<br>16.02.2017                                                             | Darbnespējas lapas reģistrācijas Nr.<br>050020401-B-17-351<br>050020401-B-17-352 |         |
| Kon<br><b>2. Atzīmējiet</b><br>Kon<br><b>darbnespēja</b><br>Mot<br>E-pasta adrese:<br>Informāciju par iesnieguma saņemša                                                                                   | nepieciešamo<br>Is lapu (e-dnl).<br>?<br>nu VSAA un lēmuma pieņemšanu vēlos saņemt: ?                                                |                                                                                  |         |
| <ul> <li>pa E-pastu</li> <li>ar SMS (īsziņu)</li> <li>Informācijas par pakalpojuma izpildi s</li> <li>www.latvija.lv</li> <li>pa pastu deklarētās dzīvesvietas ac</li> <li>klātienē VSAA nodaļā</li> </ul> | saņemšanas veids*<br>dresē                                                                                                    |                                                                                  |         |
| <ul> <li>Apliecinu, ka visā darbnespējas pe</li> <li>Apliecinu, ka ar pakalpojuma apra</li> </ul>                                                                                                    | riodā nestrādāju un neguvu ienākumus kā darba ņēmējs un/vai kā<br>Ikstu esmu iepazinies/-usies un iesniegumā norādītā informācija ir | pašnodarbinātais. *<br>patiesa. *                                                |         |
| Atpakaļ Pārtraukt                                                                                                    | Turpināt                                                                                                    |                                                                                  |         |
| Pakalpojuma izpildes statuss tiks reģis                                                                                                    | rēts un ir pieejams sadaļā "Mani e-pakalpojumi" ar numuru <b>TR-5617</b> .                                                           | 🇱 🛛 Papildus (                                                                   | opcijas |

# E-iesnieguma aizpildīšanas 1b.daļa.

| Ar zvaigzníti (*) atzīmēšie lauki ir jišatzpilda obligāt. Ekensiegums slīmības pabalsta piešķirt slimības pabalsta Līdzu piešķirt slimības pabalsta  Līdzu piešķirt slimības pabalsta  Līdzu piešķirt slimības pabalsta  Līdzu piešķirt slimības pabalsta  Līdzu piešķirt slimības pabalsta  Līdzu piešķirt slimības pabalsta  Līdzu piešķirt slimības pabalsta  Līdzu piešķirt slimības pabalsta  Līdzu piešķirt slimības pabalsta  Līdzu piešķirt slimības pabalsta  Līdzu piešķirt slimības pabalsta  Līdzu piešķirt slimības pabalsta  Lidzu piešķirt slimības pabalsta  Lidzu piešķirt slimības pabalsta  Lidzu piešķirt slimības pabalsta  Lidzu piešķirt slimības pabalsta  Lidzu piešķirt slimības pabalsta  Lidzu piešķirt slimības pabalsta  Lidzu piešķirt slimības pabalsta  Lidzu piešķirt slimības pabalsta  Lidzu piešķirt slimības pabalsta  Lidzu piešķirt slimības pabalsta  Lidzu piešķirt slimības pabalsta  Lidzu piešķirt slimības pabalsta  Lidzu piešķirt slimibas pabalsta  Lidzu piešķirt slimibas pabalsta  Lidzu piešķirt slimibas pabalsta  Lidzu piešķirt slimibas pabalsta  Lidzu piešķirt slimibas  Lidzu piešķirt slimibas  Lidzu piešķirt slimibas  Lidzu piešķirt slimibas  Lidzu piešķirt slimibas  Lidzu piešķirt slimibas  Lidzu piešķirt slimibas  Lidzu piešķirt slimibas  Lidzu piešķirt slimibas  Lidzu piešķirt slimibas  Lidzu piešķirt slimibas  Lidzu piešķirt slimita  Lidzu piešķirt slimita  Lidzu piešķirt slimita  Lidzu piešķirt slimita  Lidzu piešķirt slimita  Lidzu piešķirt slimita  Lidzu piešķirt slimita  Lidzu piešķirt slimita  Lidzu piešķirt slimita  Lidzu piešķirt slimita  Lidzu piešķirt slimita  Lidzu piešķirt  Lidzu piešķirt  Lidzu piešķirt  Lidzu p                                                                                                    | 1 2 lesnieguma aizpildīšana                                                                                                    | 3                                                                                                    |                                                                                                |      |
|----------------------------------------------------------------------------------------------------|----------------------------------------------------------------------------------------------------|----------------------------------------------------------------------------------------------------|------------------------------------------------------------------------------------------------|------|
| E-lesniegums silmibas pabalsta piešķiršanai vai pārrēķinšāanai<br>© Lūdzu piešķirt silmibas pabalstu<br>letatu pārtēķinā silmibas pabalstu<br>letatu pārtēķinā silmibas pabalstu<br>pā E-pastu diese<br>letatu pārtēķinā silmibas pabalstu<br>pā E-pastu diskarētās silmemāanu VSAA un lēmuma pieņemāanu vēlos saņemt<br>pā E-pastu<br>letatu pārtēķinā silmibas pabalstu esmu iepazinies/-usies un iesniegumā norādītā informāci<br>Apliecinu, ka visā darbnespēļas periodā nestrādāju un neguvu ienākumus kā darba ņēmējs un<br>Apliecinu, ka er pakalpojuma aprakstu esmu iepazinies/-usies un iesniegumā norādītā informāci<br>Apliecinu, ka er pakalpojuma aprakstu esmu iepazinies/-usies un iesniegumā norādītā informāci<br>Apliacinu, ka er pakalpojuma aprakstu esmu iepazinies/-usies un iesniegumā norādītā informāci<br>Apliacinu, ka er pakalpojuma aprakstu esmu iepazinies/-usies un iesniegumā norādītā informāci<br>Aplika informāci<br>Aplika informāci<br>Ap | <i>i</i> Ar zvaigznīti (*) atzīmētie lauki ir                                                                                   | jāaizpilda obligāti.                                                                                       |                                                                                                |      |
| Lódzu piekšir: slimibas pabalstu     Lodzu piekšir: slimibas pabalstu     Lodzu piekšir: slimibas pabalstu     Lodzu piekšir: slimibas pabalstu     Lodzu piekšir: slimibas pabalstu     Lodzu piekšir:     Darba nespējas pieraš diena Darbnespējas lapas izsniegšanas datums     01.02.2017     16.02.2017     16.02.2017     16.02.2017     16.02.2017     16.02.2017     16.02.2017     16.02.2017     16.02.2017     16.02.2017     16.02.2017     16.02.2017     16.02.2017     16.02.2017     16.02.2017     16.02.2017     16.02.2017     16.02.2017     16.02.2017     16.02.2017     16.02.2017     16.02.2017     16.02.2017     16.02.2017     16.02.2017     16.02.2017     16.02.2017     16.02.2017     16.02.2017     16.02.2017     16.02.2017     16.02.2017     16.02.2017     16.02.2017     16.02.2017     16.02.2017     16.02.2017     16.02.2017     16.02.2017     16.02.2017     16.02.2017     16.02.2017     16.02.2017     16.02.2017     16.02.2017     16.02.2017     16.02.2017     16.02.2017     16.02.2017     16.02.2017     16.02.2017     16.02.2017     16.02.2017     16.02.2017     16.02.2017     16.02.2017     16.02.2017     16.02.2017     16.02.2017     16.02.2017     16.02.2017     16.02.2017     16.02.2017     16.02.2017     16.02.2017     16.02.2017     16.02.2017     16.02.2017     16.02.2017     16.02.2017     16.02.2017     16.02.2017     16.02.2017     16.02.2017     16.02.2017     16.02.2017     16.02.2017     16.02.2017     16.02.2017     16.02.2017     16.02.2017     16.02.2017     16.02.2017     16.02.2017     16.02.2017     16.02.2017     16.02.2017     16.02.2017     16.02.2017     16.02.2017     16.02.2017     16.02.2017     16.02.2017     16.02.2017     16.02.2017     16.02.2017     16.02.2017     16.02.2017     16.02.2017     16.02.2017     16.02.2017     16.02.2017     16.02.2017     16.02.2017     16.02.2017     16.02.2017     16.02.2017     16.02.2017     16.02.2017     16.02.2017     16.02.2017     16.02.2017     16.02.201     16.02.02     16.02     16.02     16.02     16.02     16.02     16.02                                                                                                    | E-lesniegums slimības pabalsta piešķiršana                                                                                      | i vai pārrēķināšanai                                                                                       |                                                                                                |      |
| iesniegt<br>01.02.2017       Darbnespējas jamaš datums<br>16.02.2017       Darbnespējas lapas reģistrācijas Nr.<br>05.0020401.8.17.351         i 6.02.2017       16.02.2017       1. Lūdzu norādiet savu<br>konta numuru.         Pakalpojumu ieskaitit manā kontā<br>Konta numurst*       1. Lūdzu norādiet savu<br>konta numuru.         Mobilais tālruņis<br>e-pasta adrese:       2. Norādiet savu mobilā tālruņa<br>numuru vai e-pasta adresi.         Informācijas<br>ar spastu<br>ers SKS (isznu)       2. Norādiet savu mobilā tālruņa<br>numuru vai e-pasta adresi.         Ja datu bāzē ir informācija par tālruņa<br>numuru vai e-pastu, tad tas tiek<br>attēlots pēc noklusējuma, ar iespēju<br>labot.                                                                                                    | <ul> <li>Lūdzu piešķirt slimības pabalstu</li> <li>Lūdzu pārrēķināt slimības pabalstu</li> </ul>                                |                                                                                                    |                                                                                                |      |
| Konta numurs:*   Konta numuru. Konta numuru. C. Norādiet savu mobilā tālruņa numuru vai e-pasta adresi. Ja datu bāzē ir informācija par tālruņa numuru vai e-pastu, tad tas tiek klātienē VSA nodajā Apliecinu, ka visā darbnespējas periodā nestrādāju un neguvu ienākumus kā darba ņēmējs un Apliecinu, ka visā darbnespējas periodā nestrādāju un neguvu ienākumus kā darba ņēmējs un Apliecinu, ka visā darbnespējas periodā nestrādāju un neguvu ienākumus kā darba ņēmējs un Apliecinu, ka visā darbanespējas periodā nestrādāju un neguvu ienākumus kā darba ņēmējs un Apliecinu, ka ar pakalpojuma aprakstu esmu iepazinies/-usies un iesniegumā norādītā informāc Aplakaj Pārtraukt Turpināt                                                                                                    | lesniegt* Darba nespējas pirmā diena<br>☑ 01.02.2017<br>□ 16.02.2017                                                            | Darbnespējas lapas izsniegšanas datur<br>16.02.2017<br>16.02.2017                                          | ns Darbnespējas lapas reģistrācijas Nr.<br>050020401-B-17-351<br><b>1. Lūdzu norādiet savu</b> |      |
| <ul> <li>Apliecinu, ka ar pakalpojuma aprakstu esmu iepazinies/-usies un iesniegumā norādītā informā.</li> <li>Apliecinu, ka ar pakalpojuma aprakstu esmu iepazinies/-usies un iesniegumā norādītā informā.</li> <li>Atpakaj</li> <li>Pārtraukt</li> <li>Pārtraukt<!--</td--><td>Konta numurs:* Kontaktinformācija:</td><td></td><td>Konta numuru.</td><td></td></li></ul>                         | Konta numurs:* Kontaktinformācija:                                                                                              |                                                                                                    | Konta numuru.                                                                                  |      |
| <ul> <li>ar SMS (isziņu)</li> <li>Informācijas par pakalpojuma izpildi saņemšanas veids*</li> <li>www.latvija.lv</li> <li>pa pastu deklarētās dzīvesvietas adresē</li> <li>klātienē VSAA nodaļā</li> <li>Apliecinu, ka visā darbnespējas periodā nestrādāju un neguvu ienākumus kā darba ņēmējs un/</li> <li>Apliecinu, ka ar pakalpojuma aprakstu esmu iepazinies/-usies un iesniegumā norādītā informāci</li> <li>Atpakaj</li> <li>Pārtraukt</li> <li>Turpināt</li> </ul>                                                                                                    | E-pasta adrese:                                                                                                    | AA un lēmuma pieņemšanu vēlos saņemt:                                                                      | 2. Norādiet savu mobilā tālruņa                                                                |      |
| <ul> <li>Informācijas par pakalpojuma izpildi saņemšanas veids*</li> <li>www.latvija.lv</li> <li>pa pastu deklarētās dzīvesvietas adresē</li> <li>klātienē VSAA nodaļā</li> <li>Apliecinu, ka visā darbnespējas periodā nestrādāju un neguvu ienākumus kā darba ņēmējs un/</li> <li>Apliecinu, ka ar pakalpojuma aprakstu esmu iepazinies/-usies un iesniegumā norādītā informāc</li> <li>Atpakaj</li> <li>Pārtraukt</li> </ul>                                                                                                    | 📃 pa E-pastu<br>📃 ar SMS (īsziņu)                                                                                               |                                                                                                    | la datu bāzē ir informācija par tāl                                                            | rupa |
| <ul> <li>Apliecinu, ka visā darbnespējas periodā nestrādāju un neguvu ienākumus kā darba ņēmējs un/</li> <li>Apliecinu, ka ar pakalpojuma aprakstu esmu iepazinies/-usies un iesniegumā norādītā informāc</li> <li>Atpakaļ</li> <li>Pārtraukt</li> <li>Turpināt</li> </ul>                                                                                                    | Informācijas par pakalpojuma izpildi saņem<br>www.latvija.lv<br>pa pastu deklarētās dzīvesvietas adresē<br>klātienē VSAA nodaļā | ıšanas veids*                                                                                              | numuru vai e-pastu, tad tas tiek                                                               | = :  |
| Atpakaj Pārtraukt Turpināt                                                                                                    | <ul> <li>Apliecinu, ka visā darbnespējas periodā</li> <li>Apliecinu, ka ar pakalpojuma aprakstu e</li> </ul>                    | nestrādāju un neguvu ienākumus kā darba ņēmējs un<br>esmu iepazinies/-usies un iesniegumā norādītā informi | $_{\rm A}$ allelois pec noklusejuma, ar lespo $_{\rm A}$ labot.                                | eju  |
|                                                                                                    | Atpakaj Pārtraukt Turpin                                                                                                    | nāt                                                                                                    |                                                                                                |      |

## E-iesnieguma aizpildīšanas 1c.daļa.

| n 1 2 lesnieguma aizpild                                                                                                    | īšana 3                                                                                                    |                                                               |
|----------------------------------------------------------------------------------------------------|----------------------------------------------------------------------------------------------------|---------------------------------------------------------------|
| i Ar zvaigznīti (*) atzīmēti                                                                                                    | e lauki ir jāaizpilda obligāti.                                                                                                    |                                                               |
| E-lesniegums slimības pabalsta pie                                                                                                    | zšķiršanai vai pārrēķināšanai                                                                                                    | 7                                                             |
| <ul> <li>Lūdzu pārrēķināt slimības pa</li> <li>lesniegt* Darba nespējas p</li> <li>01.02.2017</li> <li>16.02.2017</li> <li>Pakalpojumu ieskaitīt manā kont<br/>Konta numurs:*</li> </ul> | <ol> <li>Atzīmējiet, kādā veidā vēlaties<br/>saņemt informāciju par iesniegto<br/>pakalpojuma iesniegumu un<br/>pieņemto lēmumu.</li> </ol>                                                                 | ējas lapas reģistrācijas Nr.<br>1-B-17-351<br>1-B-17-352<br>▼ |
| Kontaktinformācija:<br>Mobilais tālrunis: (+371)<br>E-pasta adrese:                                                                                                    | 2                                                                                                    |                                                               |
| Informāciju par iesnieguma miem<br>pa E-pastu<br>ar SMS (īsziņu)<br>Informācijas par pakaļa juvai japi<br>www.latvija.lv<br>pa pastu deklarētās dzīvesvietas<br>klātienē VSAA nodaļā     | nšanu VSAA un lēmuma pieņemšanu vēlos saņemt:<br>Li s zemēš                                                                                                    | et<br>s<br>eidu.                                              |
| <ul> <li>Apliceina, ka visā darbnespēja.</li> <li>Apliecinu, ka ar pakalpojuma a</li> <li>Atpakaļ</li> <li>Pārtraukt</li> </ul>                                                          | <del>, periodā nestrādāja a</del> n neguvu ienākumus kā darba <del>ķiemejs unzvar ka pasnouarbinatais.</del><br>prakstu esmu iepazinies/-usies un iesniegumā norādītā informācija ir patiesa. *<br>Turpināt |                                                               |
| Pakalpojuma izpildes statuss tiks re                                                                                                    | ģistrēts un ir pieejams sadaļā "Mani e-pakalpojumi" ar numuru <b>TR-5617</b> .                                                                                                    | 🌣 🛛 Papildus opcijas                                          |

### E-iesnieguma aizpildīšanas 1d.daļa.

| ↑ 1                                                                                                    | 2 lesnieguma aizpildīšana 3                            |                                                      |                                                                          |         |  |  |
|----------------------------------------------------------------------------------------------------|--------------------------------------------------------|------------------------------------------------------|--------------------------------------------------------------------------|---------|--|--|
| <i>i</i> A                                                                                                    | ur zvaigznīti (*) atzīmētie lauki ir jāaizp            | lda obligāti.                                        |                                                                          |         |  |  |
| E-lesniegums                                                                                                    | s slimības pabalsta piešķiršanai vai p                 | ārrēķināšanai                                        |                                                                          |         |  |  |
| <ul> <li>Lūdzu pie</li> <li>Lūdzu pā</li> </ul>                                                                         | ešķirt slimības pabalstu<br>rrēķināt slimības pabalstu |                                                      |                                                                          |         |  |  |
| lesniegt*         Darba nespējas pirmā diena         Darbnespējas lap           ☑         01.02.2017         16.02.2017 |                                                        | Darbnespējas lapas izsniegšanas datums<br>16.02.2017 | yšanas datums Darbnespējas lapas reģistrācijas Nr.<br>050020401-B-17-351 |         |  |  |
|                                                                                                    | 16.02.2017                                             | 16.02.2017                                           | 050020401-B-17-352                                                       |         |  |  |
| Pakalpojumu<br>Konta numui                                                                                              | ieskaitīt manā kontā<br>r <b>s:*</b>                   | ?                                                    |                                                                          |         |  |  |
| Kontaktinfor                                                                                                    | mācija:                                                |                                                      |                                                                          |         |  |  |
| 1. Izlasiet un atzīmējiet                                                                                               |                                                        |                                                      |                                                                          |         |  |  |
| Inform norādītos apliecinājumus.                                                                                        |                                                        |                                                      |                                                                          |         |  |  |
| a E-pastu                                                                                                    |                                                        |                                                      |                                                                          |         |  |  |
| Informācija pojuma izpildi saņemšanas veids*                                                                            |                                                        |                                                      |                                                                          |         |  |  |
| 0 pa du<br>0 dratienē V                                                                                                 | deklarētās dzīvesvietas adresē<br>/SAA nodaļā          |                                                      |                                                                          |         |  |  |
| 🗌 📶 pliecinu                                                                                                    | , ka visā darbnespējas periodā nestr                   | adāju un neguvu ie 2. Lai apskatītu                  | ievadīto                                                                 |         |  |  |
| pliecinu, ka ar pakalpojuma aprakstu esmu iepazinies/-usies un informāciju nospiediet                                   |                                                        |                                                      |                                                                          |         |  |  |
| Atpakaļ                                                                                                    | Pārtraukt Turpināt                                     |                                                      |                                                                          |         |  |  |
| Pakalpojuma                                                                                                    | izpildes statuss tiks reģistrēts un ir pi              | eejams sadaļā "Man                                   | Papildu:                                                                 | opcijas |  |  |

### levadītās informācijas pārbaude

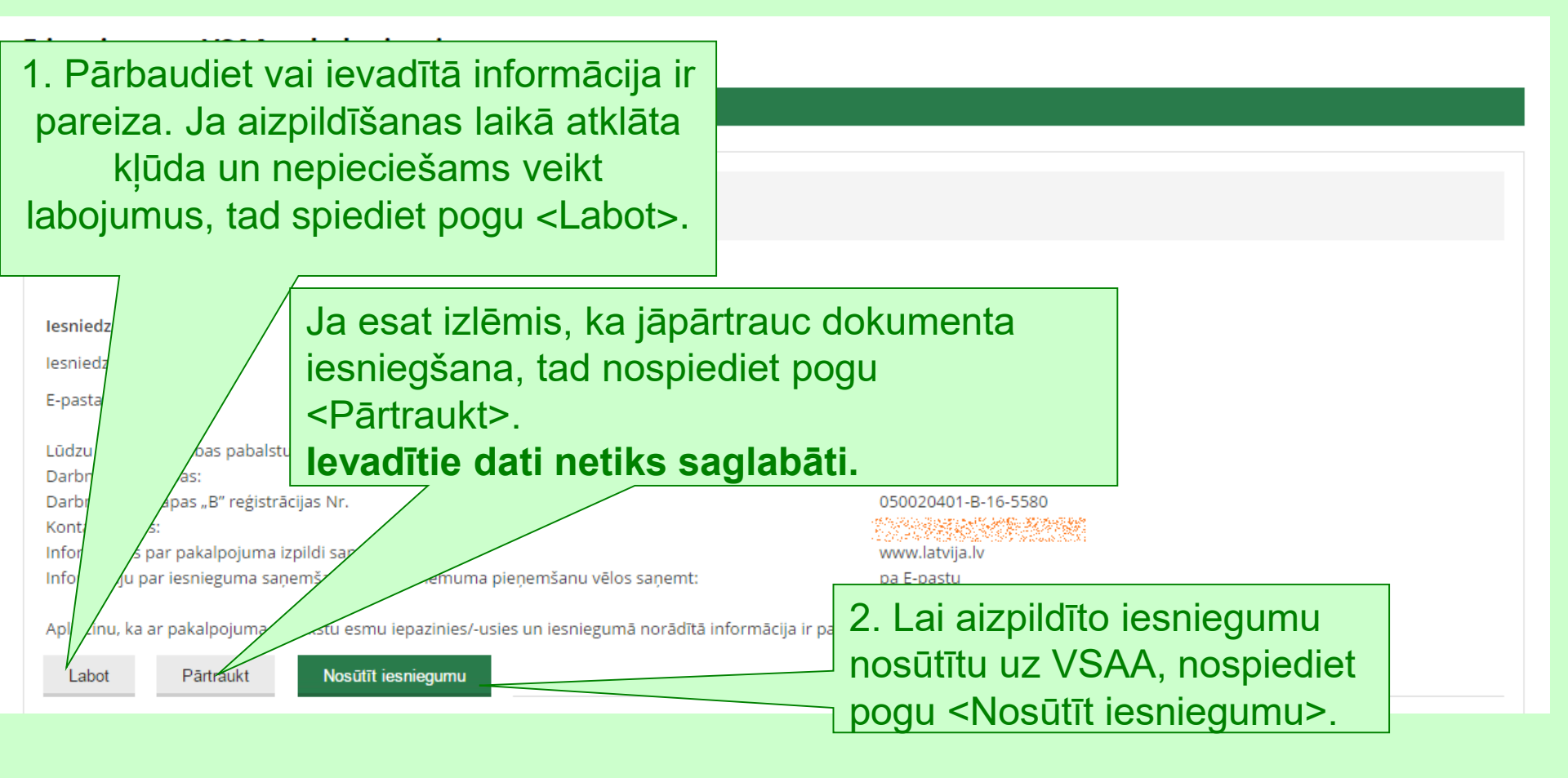

### Informācija par e-iesniegumu

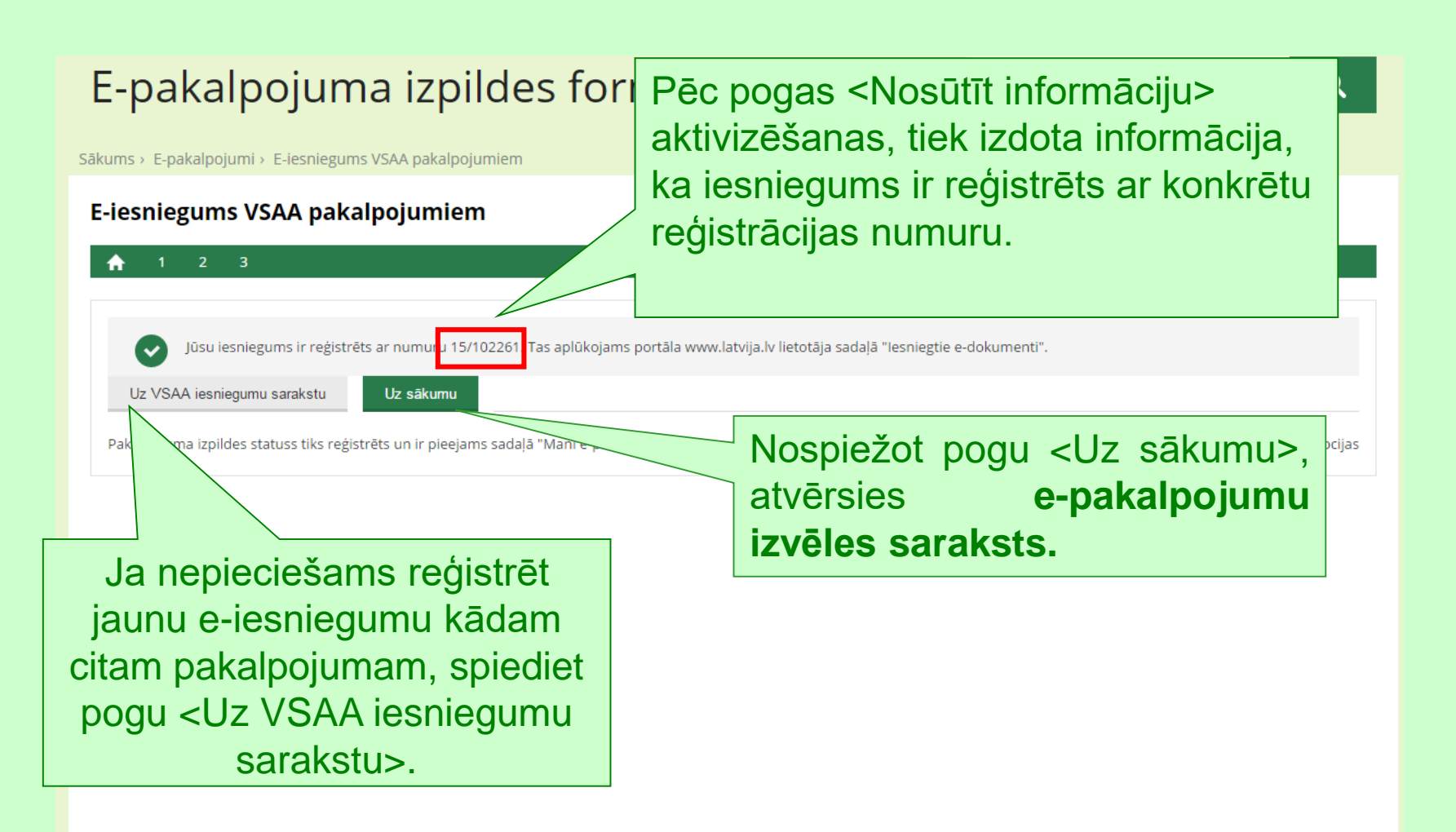

### Mana darba vieta

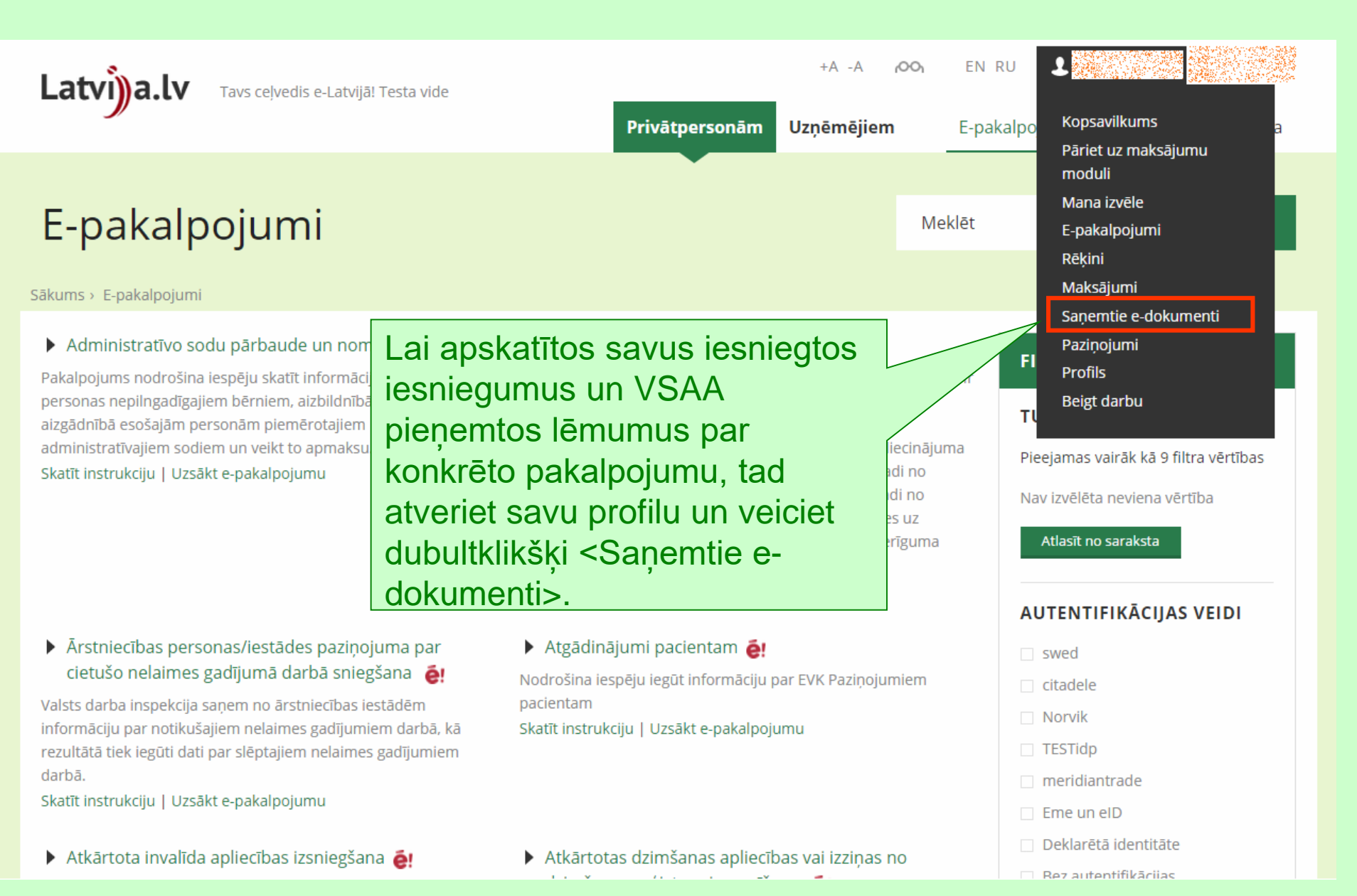

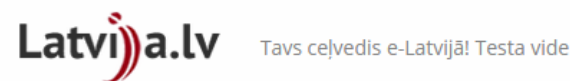

#### Saņemtie e-dokumenti

Sākums > Mana darba vieta > Sanemtie e-dokumenti

Kopsavilku Pāriet uz m Mana izvēle E-pakalpoji Rēķini Maksājumi

| MANA DARBA VIETA                                                             | Šajā lapā iespējams meklēt<br>lapas iespējams atvērt vai s                | saņemtos <del>dokumentus. ме</del><br>aglabāt izvēlēto dokumentu, p.                                       |                            | aradīt informāciju iaukos saņēmts no un saņēmts ildz. No sis<br>arakstīta dokumenta parakstu kā arī apskatīt elektroniski |                     |
|------------------------------------------------------------------------------|---------------------------------------------------------------------------|----------------------------------------------------------------------------------------------------|----------------------------|----------------------------------------------------------------------------------------------------|---------------------|
| Kopsavilkums<br>Pāriet uz maksājumu moduli<br>Mana izvēle                    | Sūtītājs<br>Nosaukums                                                     | ?<br>?                                                                                                    |                            |                                                                                                    |                     |
| E-pakalpojumi<br>Rēķini<br>Maksājumi<br>▶ Saņemtie e-dokumenti<br>Paziņojumi | Saņemts no*<br>Izmērs no<br>Meklēt Atcelt<br>SAŅEMTIE DOKUMEN             | 18.07.2015 • līdz 26.07<br>• līdz                                                                          | .2015                      | šodien   vakar   onedēļ   šomēnes   iepriekšējā mēnesī                                                                    |                     |
| Profils                                                                      | Datums                                                                    | Nosaukums                                                                                                  | nospie                     | ediet pogu <meklēt>.</meklēt>                                                                                             |                     |
| Beigt darbu                                                                  | <ul> <li>22.07.2015 pdf</li> <li>08.07.2015 pdf</li> <li>Dzēst</li> </ul> | VSAA_lemums_08.07.2015_17:<br>(VSAA_lemums_08.07.2015_17<br>VSAA_iesniegums_22.07.2015_<br>(15_102579.pdf) | 62,79<br>КВ<br>27,21<br>КВ | Lai atvērtu atlasīto dokum<br>(iesniegumu vai lēmumu<br>novietojiet kursoru uz ieral<br>rindas un veiciet klikšķi.        | entu<br>I),<br>ksta |

Lai atlasītu **nosūtītos iesniegumus** un sanemtos lēmumus, izvēlēties par ba periodu vēlaties atlasīt kuru nepieciešamo informāciju. To iespējams veikt gan ar kalendāra palīdzību, gan no piedāvātās izvēlnes.

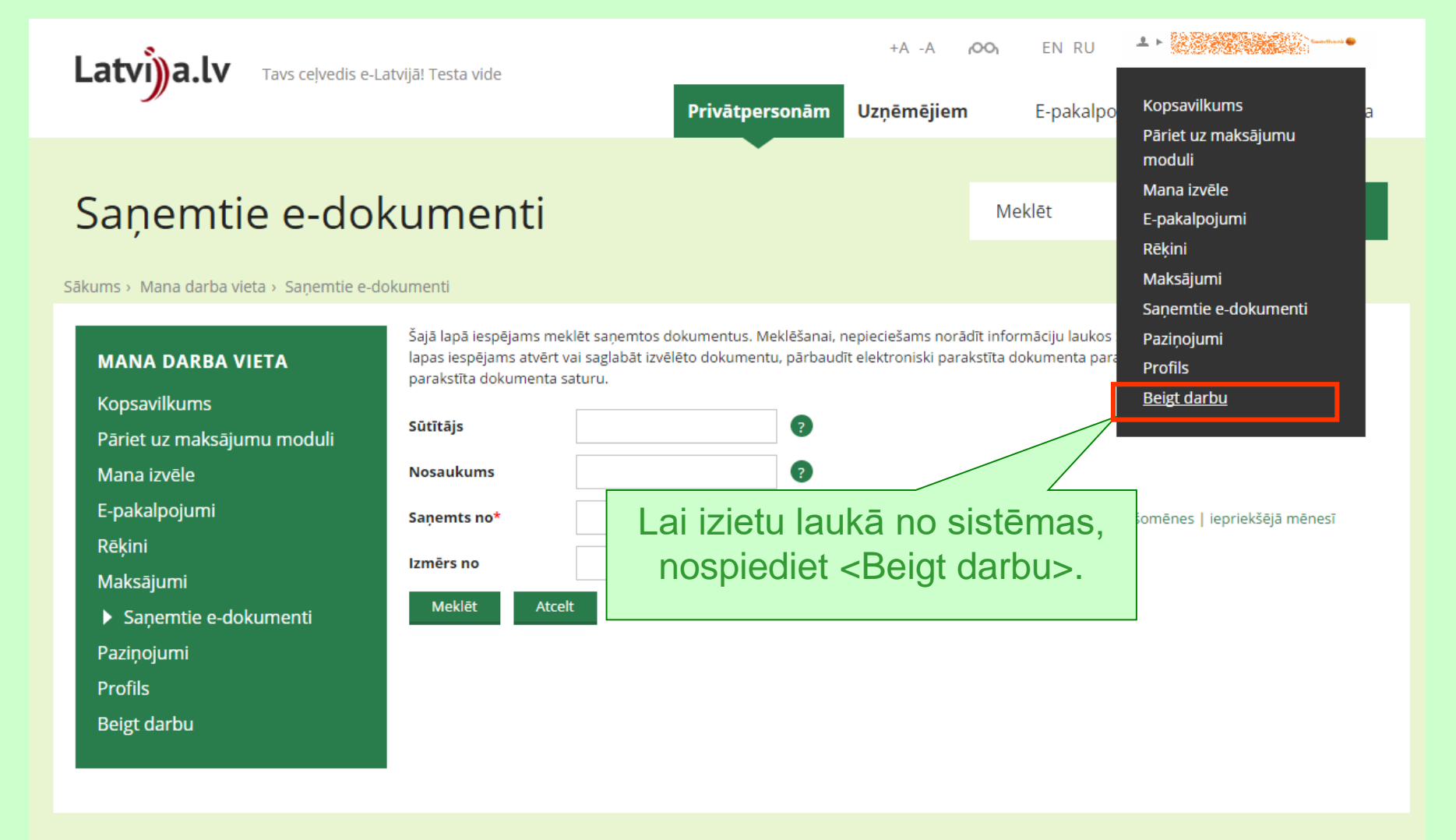

### Izmantojiet VSAA E-iesniegumus

Tie ļauj aizpildīt iesniegumu neizejot no mājām, un nav nepieciešams apmeklēt VSAA nodaļas klātienē.